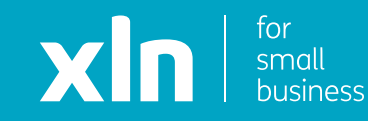

# xIn I cloud voice Additional Features Set Up Guide

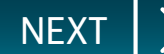

This guide will outline the following processes:

- How to transfer a call
- Updating your outbound calling number
- Adding hold music
- Adding a time schedule
- Setting up a Busy Lamp Field (Desktop phone only)

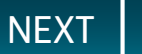

#### Transferring a Call:

- To transfer a call from your handset, press the **Transfer** button
- Then dial the number you want the call to be transferred to
- Once you have connected to the number dialled, press **Transfer** again on your handset. This will then successfully transfer the call.

The transfer can go to any UK based number included in your package (01, 02, 03 and UK mobiles) Transferred calls made to numbers outside of the package will be charged at the normal rates.

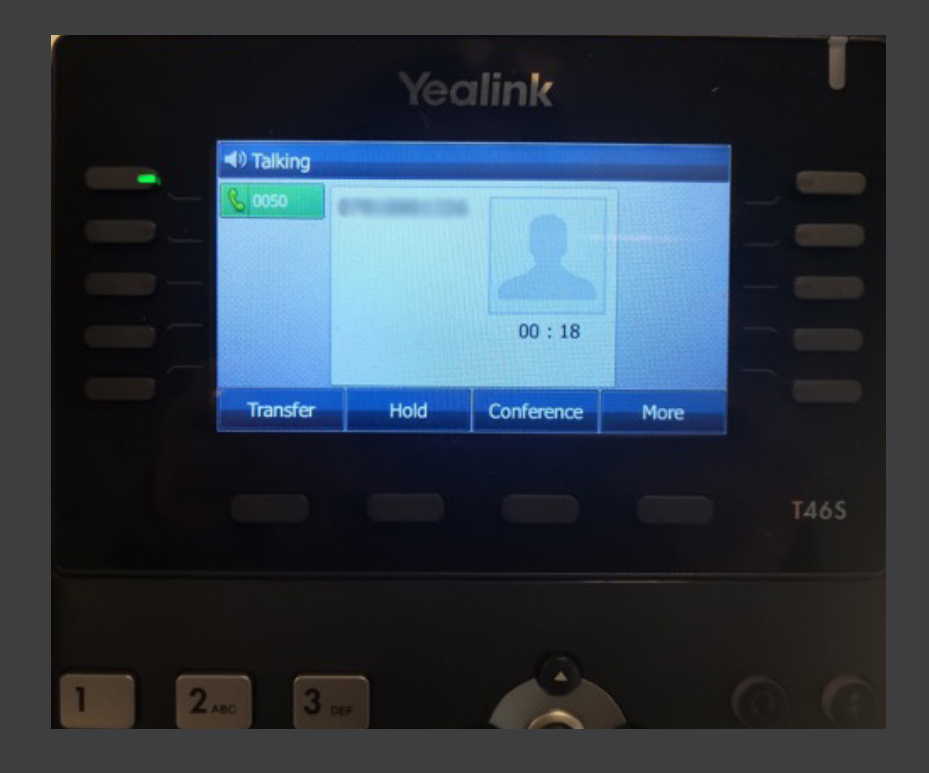

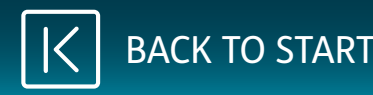

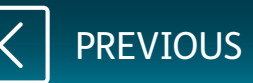

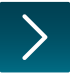

You will have received username and password and a link to the Cloud Voice portal via email from a member of the XLN team.

**Log-in** to the portal using the link, username and password provided.

| Please Login |          |  |  |  |  |  |
|--------------|----------|--|--|--|--|--|
|              | Username |  |  |  |  |  |
|              |          |  |  |  |  |  |
|              | Domain   |  |  |  |  |  |
|              | Basaword |  |  |  |  |  |
|              | Passworu |  |  |  |  |  |
|              | 🔒 Login  |  |  |  |  |  |
|              |          |  |  |  |  |  |

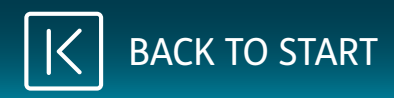

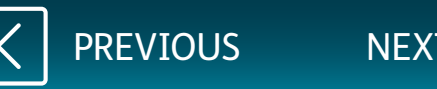

Once you have logged in, click **Sites** on the top navigation bar followed by the **green search button**.

You should then see the name of the site that has been created for you.

Choose the site name by pressing the **Select** button and then click the **Features** button on the navigation bar on the left.

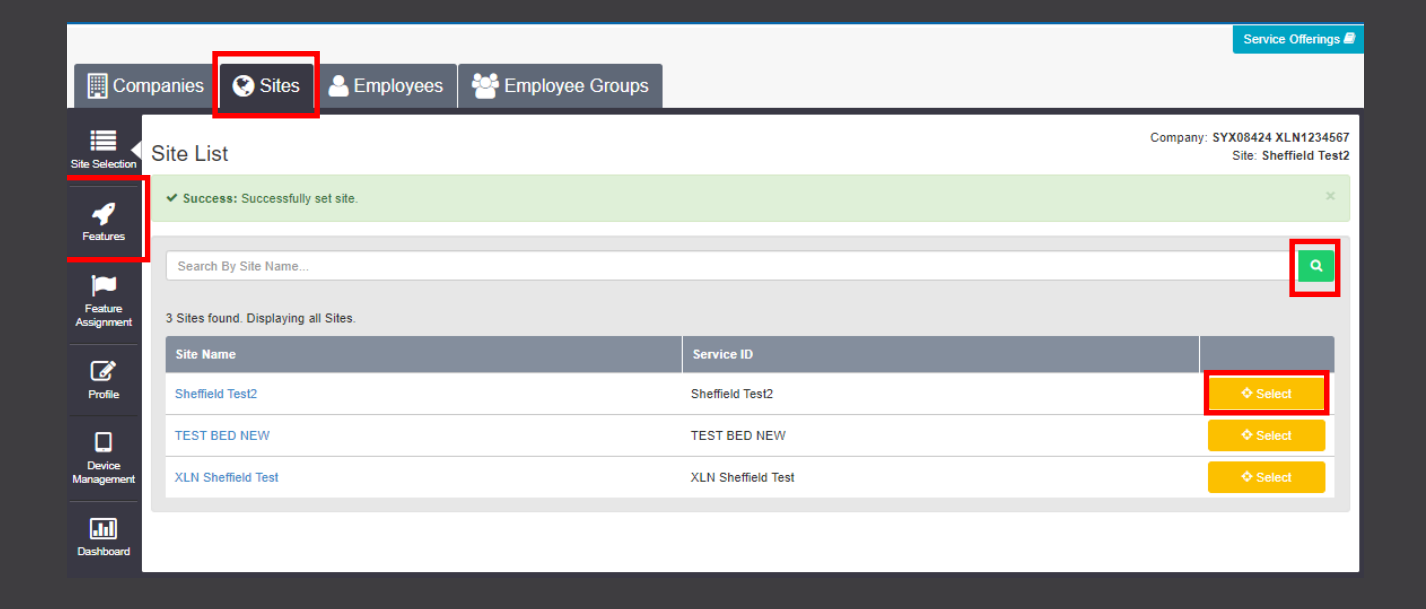

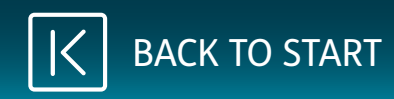

On the features list, scroll down to **Group Calling Line ID**.

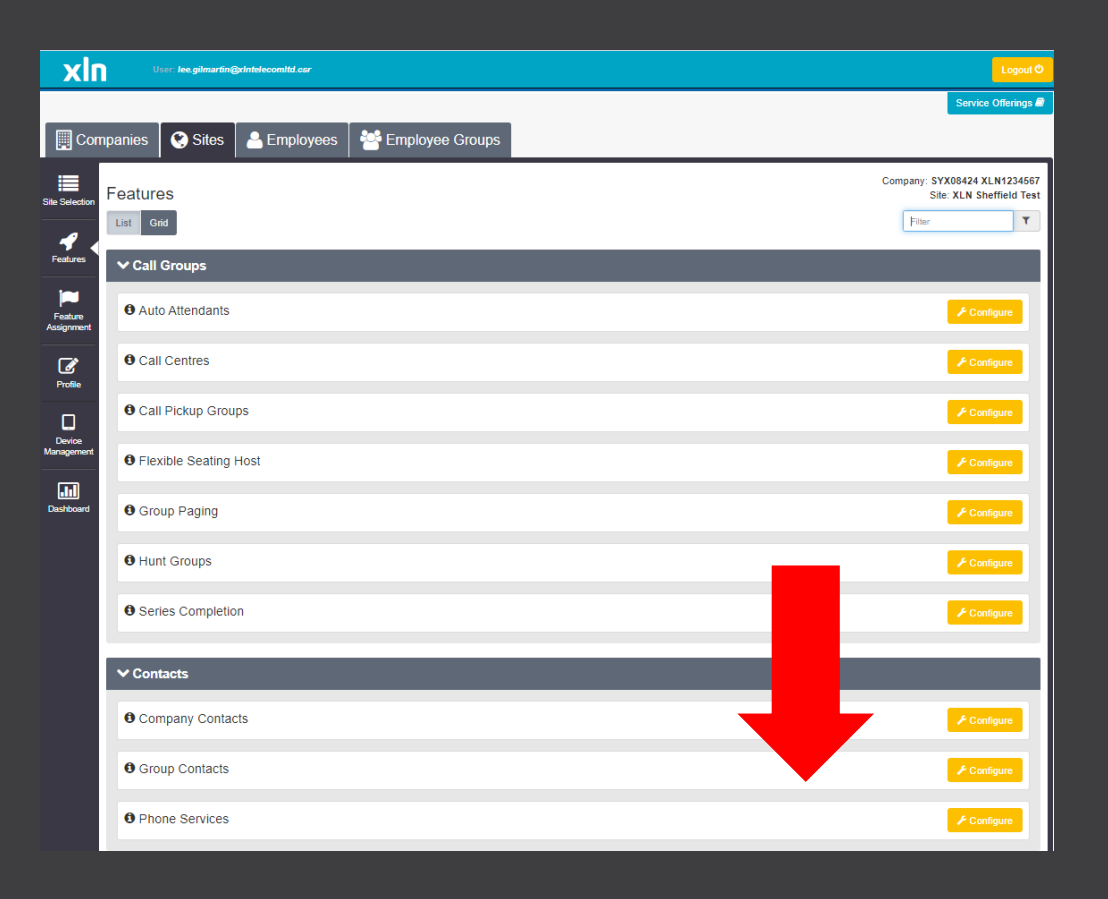

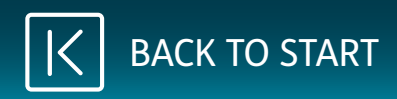

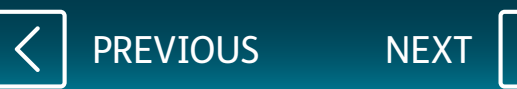

## Click **Configure** next to Group calling line ID.

| O Phone Services                |             |
|---------------------------------|-------------|
| ✓ Management                    |             |
| Account and Authorization Codes | 🖋 Configure |
| Call Capacity Management        | 🖋 Configure |
| Calling Plans                   | 📕 Configure |
| Custom Ringback Group           | 📕 Configure |
| € Feature Access Codes          | 📕 Configure |
| <b>ð</b> Group Calling Line ID  | 📕 Configure |
| Site Intercept                  | 📕 Configure |
| 0 Holiday Schedules             | 📕 Configure |
| 0 Music On Hold                 | ✓ Configure |
| Voicemail                       | 📕 Configure |
| Voice Recording                 |             |
| Ø Time Schedules                |             |
| ✓ Portals & Bridges             |             |

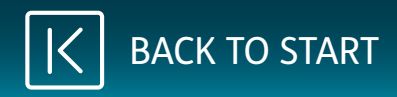

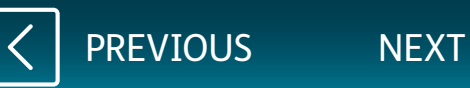

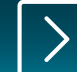

On the drop down for **Site Display Number**, select the correct number you would like your customers to see when you phone. Tick the option for **Site Display Number** underneath the drop down followed by **Save**.

|                       |                                 |                                                                                      | Service Offerings 🖨                                      |
|-----------------------|---------------------------------|--------------------------------------------------------------------------------------|----------------------------------------------------------|
| 📕 Compar              | nies 🔇 😵 Sites 🔷 E              | mployees 🏾 🚰 Employee Groups                                                         |                                                          |
| Site Selection Fe     | atures › Group Calli            | ng Line ID                                                                           | Company: SYX08424 XLN1234567<br>Site: XLN Sheffield Test |
| <b>P</b><br>Features  | Success: Feature updated        |                                                                                      | ×                                                        |
|                       | Site Feature Settings / Group C | alling Line ID                                                                       |                                                          |
| Feature<br>Assignment | Group Calling Line ID           |                                                                                      | ? Assistance                                             |
|                       |                                 | Use Display Name as Outbound Caller ID Name for Employees                            |                                                          |
| Profile               | Display Name                    | Display Name                                                                         |                                                          |
| Device                | Site Display Number             | +44 114 3220464                                                                      | ~                                                        |
| Management            | Group Calling Line ID           | Employee Phone Number Configurable Number                                            |                                                          |
| Dashboard             |                                 | The Site Display Number configured above will be used for all Employees in this Site |                                                          |
|                       | Ø Cancel                        | ✓ Save                                                                               |                                                          |

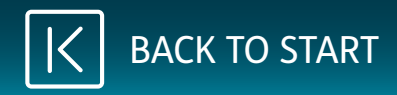

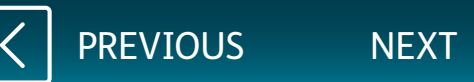

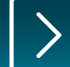

#### Adding Hold Music

Once you have logged in, click **Sites** on the top navigation bar followed by the **green search button**.

You should then see the name of the site that has been created for you.

Choose the site name by pressing the **Select** button and then click the **Features** button on the navigation bar on the left.

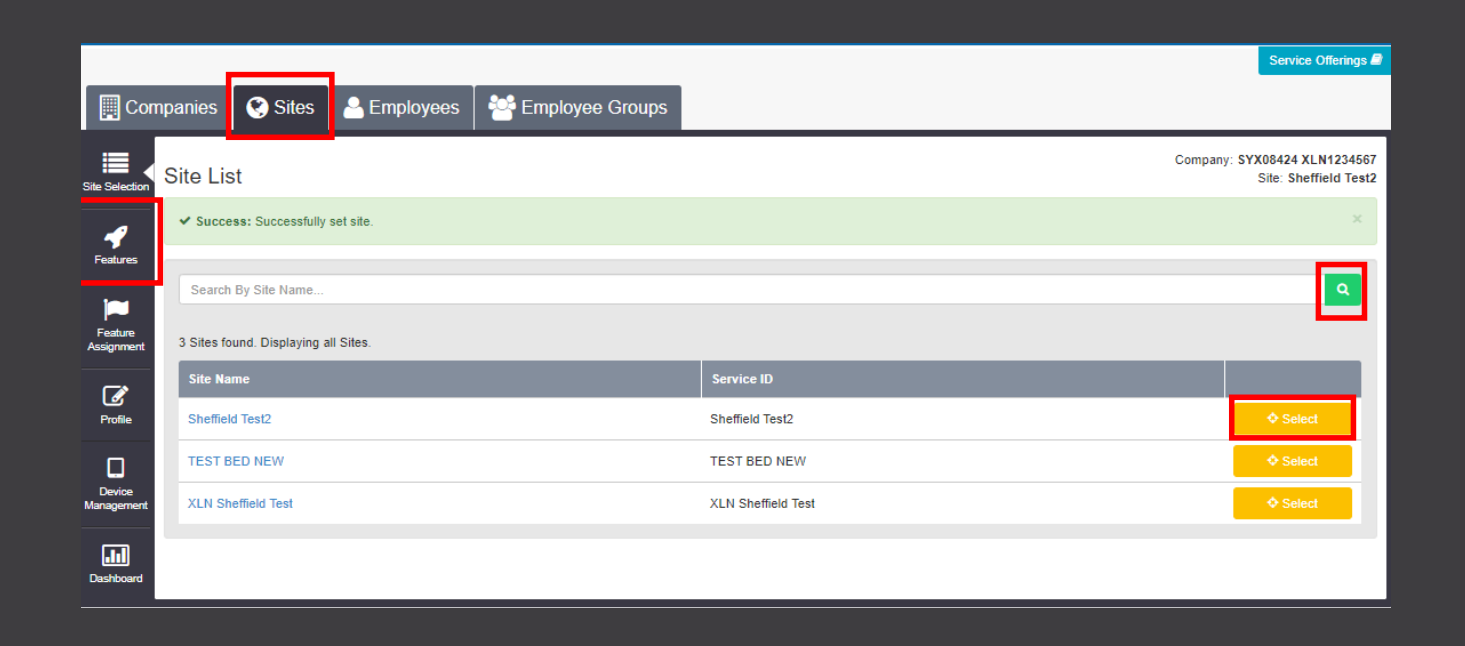

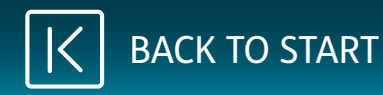

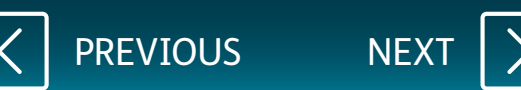

On the features list, scroll down to see **Music On Hold**.

| xIn                  | User. lee.gilmartin@xIntelecomItd.csr           | LogoutO                                                  |
|----------------------|-------------------------------------------------|----------------------------------------------------------|
|                      |                                                 | Service Offerings 🖉                                      |
| 🛄 Com                | npanies 🛛 🔇 Sites 📔 🐣 Employees 🗍 😤 Employee Gr | pups                                                     |
| e Selection          | Features                                        | Company: SYX08424 XLN1234567<br>Sile: XLN Sheffield Test |
| 4                    | List Grid                                       | Filter                                                   |
| Features             | ✓ Call Groups                                   |                                                          |
| Feature<br>ssignment | Auto Attendants                                 | 🗲 Configure                                              |
| <b>Profile</b>       | O Call Centres                                  | 🗡 Configure                                              |
| Device               | Call Pickup Groups                              | / Configure                                              |
| anagement            | Flexible Seating Host                           | 🖌 Configure                                              |
| Dashboard            | O Group Paging                                  | 🖌 Configure                                              |
|                      | Hunt Groups                                     | / Configure                                              |
|                      | Series Completion                               | ✓ Configure                                              |
|                      | ✓ Contacts                                      |                                                          |
|                      | Ocompany Contacts                               | ✓ Configure                                              |
|                      | Group Contacts                                  | ✓ Configure                                              |
|                      | O Phone Services                                | / Configure                                              |

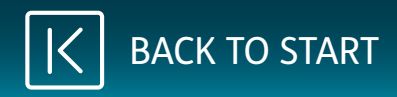

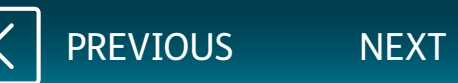

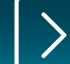

#### Adding Hold Music

Click **Configure** next to **Music on Hold**.

| O Phone Services                | <b>∦</b> Configure |
|---------------------------------|--------------------|
| ✓ Management                    |                    |
| Account and Authorization Codes | ✓ Configure        |
| Call Capacity Management        |                    |
| Calling Plans                   | <b>₽</b> Configure |
| Custom Ringback Group           | <b>₽</b> Configure |
| Feature Access Codes            | <b>₽</b> Configure |
| Group Calling Line ID           |                    |
| Site Intercept                  |                    |
| Holiday Schedules               |                    |
| Music On Hold                   |                    |
| O Voicemail                     |                    |
| O Voice Recording               |                    |
| O Time Schedules                |                    |
| ✓ Portals & Bridges             |                    |

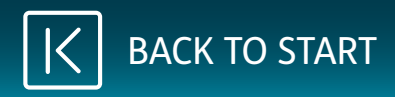

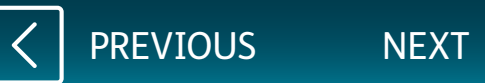

#### Tick the boxes for **Play music for** calls on hold and **Play music** for parked calls.

If you want to upload your own music file, click on **Custom**, press **Choose File** and then select the file you want to upload from your device. Once you have finished, click **Save**.

Please note, if you choose to upload your own music, this will need to be something you own the Copyright for or something in the Free Domain. If you have any queries about the music you can use, contact XLN Cloud Voice.

|                       |                                       |                                                                       |                       | Service Offerings 📾                                      |
|-----------------------|---------------------------------------|-----------------------------------------------------------------------|-----------------------|----------------------------------------------------------|
| Compa                 | anies 🛛 😍 Sites 🛛 🐣 Employe           | es 🛛 🚰 Employee Groups                                                |                       |                                                          |
| Site Selection        | eatures › Music On Hold               |                                                                       |                       | Company: SYX08424 XLN1234567<br>Site: XLN Sheffield Test |
| Features              | Site Feature Settings / Music On Hold |                                                                       |                       |                                                          |
| Feature<br>Assignment | Music On Hold                         | ✓ Play Music For Calls On Hold ✓ Play Music For Parked Calls          |                       | ? Assistance                                             |
| Profile               | Music On Hold Source                  | System Custom                                                         |                       |                                                          |
| Device<br>Management  | Custom Audio File                     | Choose file No file chosen<br>File type is CCITT u-Law WAV with 8kHz, | Bit, Mono attributes. |                                                          |
|                       | Current File                          | None                                                                  |                       |                                                          |
| Dashboard             | O Cancel                              |                                                                       | ✓ Save                |                                                          |

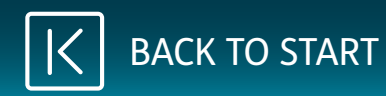

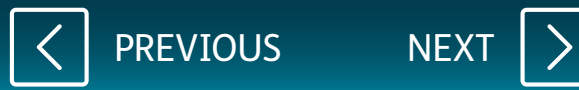

#### Adding a Time Schedule.

On the features list, scroll down to **Time Schedules**.

| xIr                   | User: lee.gilmartin@xIntelecomItd.cor          | LogotO                                                   |
|-----------------------|------------------------------------------------|----------------------------------------------------------|
|                       |                                                | Service Offerings #                                      |
| Con                   | npanies 🛛 🔇 Sites 🛛 🐣 Employees 🗍 😤 Employee C | roups                                                    |
| Site Selection        | Features                                       | Company: SYX08424 XLN1234567<br>Sile: XLN Sheffield Test |
| 4                     | List Grid                                      | Filter                                                   |
| Features              | ✓ Call Groups                                  |                                                          |
| Feature<br>Assignment | Auto Attendants                                | ✓ Configure                                              |
| <b>Profile</b>        | Call Centres                                   | ✓ Contigure                                              |
| Device                | Call Pickup Groups                             | ✓ Configure                                              |
| Management            | • Flexible Seating Host                        | ✗ Configure                                              |
| Dashboard             | Group Paging                                   | ✓ Configure                                              |
|                       | • Hunt Groups                                  | ✓ Configure                                              |
|                       | Series Completion                              | ✓ Configure                                              |
|                       | ✓ Contacts                                     |                                                          |
|                       | Company Contacts                               | Configure                                                |
|                       | Group Contacts                                 | ✓ Configure                                              |
|                       | Phone Services                                 | ✓ Configure                                              |

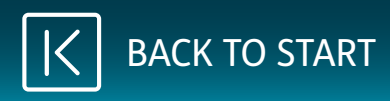

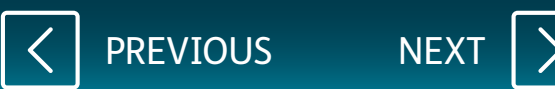

Click **Configure** next to **Time Schedules**.

| Phone Services                    |             |
|-----------------------------------|-------------|
| ✓ Management                      |             |
| O Account and Authorization Codes |             |
| Call Capacity Management          |             |
| Calling Plans                     |             |
| O Custom Ringback Group           |             |
| 0 Feature Access Codes            | ✗ Configure |
| Group Calling Line ID             | F Configure |
| Site Intercept                    | F Configure |
| Holiday Schedules                 | 🗲 Configure |
| Music On Hold                     | 🗲 Configure |
| O Voicemail                       | 🗲 Configure |
| Voice Recording                   | 🗲 Configure |
| Time Schedules                    | 🗲 Configure |
| ♥ Portals & Bridges               |             |

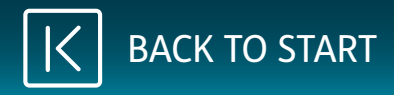

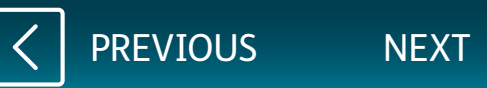

If you have an existing schedule, you can edit it by clicking on the item that you can see under **Time Schedule Name**.

To add a new time schedule, click on the green Add button.

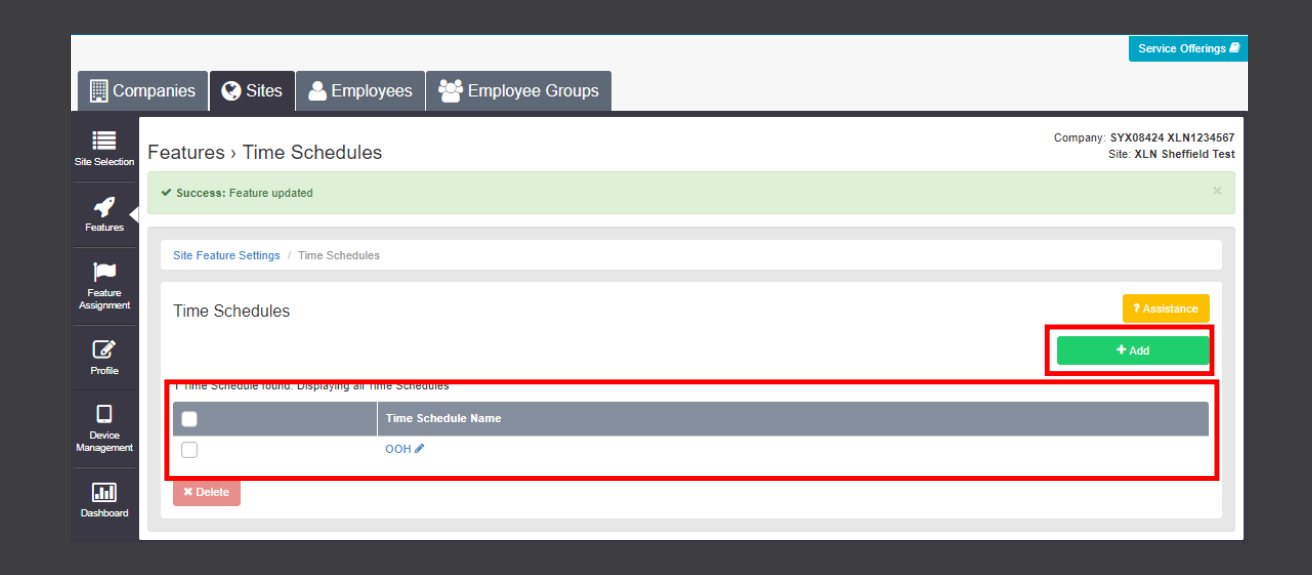

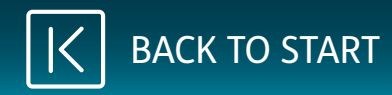

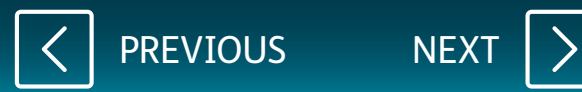

When editing an existing schedule, you can change the name of the feature at the top, as well as edit the times and dates for the schedule.

To add a new schedule, press the green **Add another** button. Then enter the name that you would like it to be called (e.g., Out of Hours) followed by the days and times that you do and don't want the phone to ring.

Once you have completed the changes for the schedule, click **Save**.

|                       |                                       |                           |             | Service Offerings 🖻                                      |
|-----------------------|---------------------------------------|---------------------------|-------------|----------------------------------------------------------|
| Comp                  | panies 🛛 🔇 Sites 🛛 🐣 Emplo            | oyees 🏾 🚰 Employee Groups |             |                                                          |
| Site Selection        | Features › Time Schedule              | s                         |             | Company: SYX08424 XLN1234567<br>Site: XLN Sheffield Test |
| Features              | Site Feature Settings / Time Schedule | s / New Time Schedule     |             |                                                          |
|                       | New Time Schedule                     |                           |             | ? Assistance                                             |
| Feature<br>Assignment | In Hours                              |                           |             |                                                          |
| Profile               | Start Day                             | Start Time (HH:mm)        | End Day     | End Time (HH:mm)                                         |
|                       | Monday 🗸                              | 8:00                      | Monday 🗸    | 22:00                                                    |
| Device<br>Management  | Tuesday 🗸                             | 8:00                      | Tuesday 🗸   | 22:00                                                    |
|                       | Wednesday 🗸                           | 8:00                      | Wednesday 🗸 | 22:00                                                    |
| Dashboard             | Thursday 🗸                            | 8:00                      | Thursday 🗸  | 22:00                                                    |
|                       | Friday 🗸                              | 8:00                      | Friday 🗸    | 22:00                                                    |
|                       | + Add Another                         |                           |             |                                                          |
|                       | Ø Cancel                              |                           | ✓ Save      |                                                          |
|                       |                                       |                           |             |                                                          |

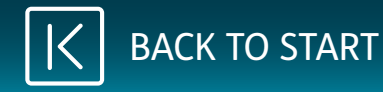

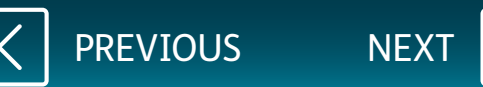

#### Busy Lamp Field (Desktop Phone Only)

The Busy Lamp Field feature allows you to see when people are busy on another call.

Once you have logged in, click **Sites** on the top navigation bar followed by the **green search button**.

You should then see the name of the site that has been created for you.

Choose the site name by pressing the **Select** button and then click the **Device Management** button on the navigation bar on the left.

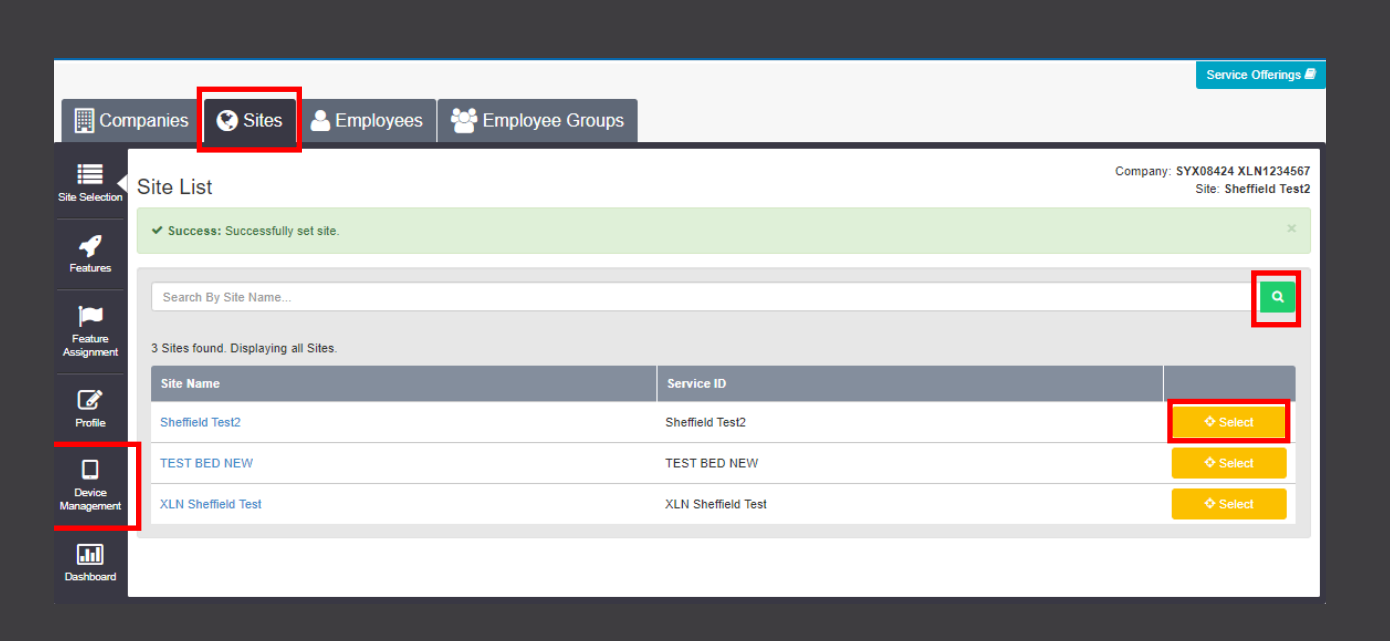

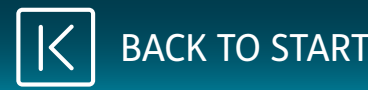

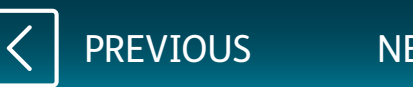

On the **Device Management** screen, click on the **Devices** tab.

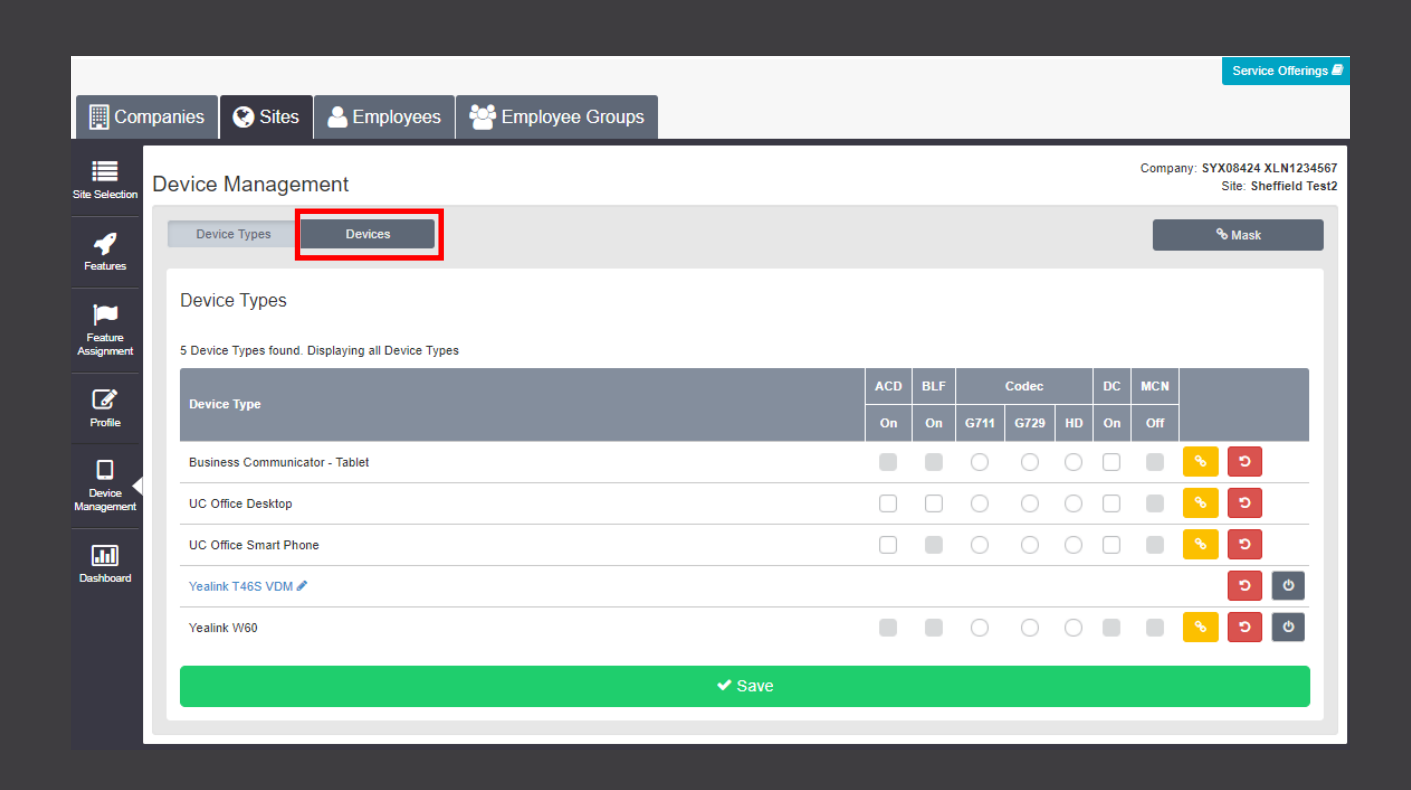

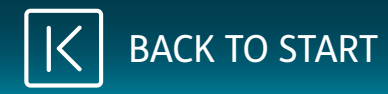

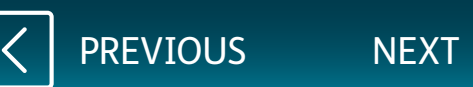

On the **Device Management** screen, you will see the devices that you currently have in place and if you click on **View**, you can check the number(s) that are linked to them.

To turn on the Busy Lamp Field, click on the name of the user underneath Device Name.

|                       |         |                          |                  |                       |                       |       |     |         |            |            |            |    |       | Serv                     | vice Offerings 🗐                |
|-----------------------|---------|--------------------------|------------------|-----------------------|-----------------------|-------|-----|---------|------------|------------|------------|----|-------|--------------------------|---------------------------------|
| Cor                   | npanies | Sites                    | - Employees      | 🚰 Employee Group      | os                    |       |     |         |            |            |            |    |       |                          |                                 |
| Site Selection        | Device  | e Managemei              | nt               |                       |                       |       |     |         |            |            |            |    | Compa | any: SYX08424<br>Site: S | 4 XLN1234567<br>Sheffield Test2 |
| <b>F</b> eatures      | De      | evice Types              | Devices          |                       |                       |       |     |         |            |            |            |    |       | <b>%</b> Mas             | k                               |
|                       | 🗌 lr    | nclude Soft Clients      |                  |                       |                       |       |     |         |            |            |            |    |       |                          |                                 |
| Feature<br>Assignment | De      | vice Name                | Device           | : Туре                | Available Lines/Ports | \$    | N   | IAC Add | ress       |            |            |    |       | Q Search                 | -                               |
| Profile               | Dev     | vices                    |                  |                       |                       |       |     |         |            |            |            |    |       | + Add                    |                                 |
| Device                | Show    | ring 1 to 2 of 2 entries | Show 20 🗸 ent    | ries                  |                       | _     |     |         |            |            |            |    |       | ¢                        | 1 3                             |
| Management            |         | Device Name              | Device Type      | Available Lines/Ports | MAC Address           | Users | ACD | BLF     |            | Codec      |            | DC | MCN   |                          |                                 |
|                       | 1.5     |                          |                  |                       |                       |       | On  | On      | G711       | G729       | HD         | On | Off   |                          |                                 |
| Dashboard             | 0       | Customer.One?            | Yealink W60      | 7                     | 805EC0799E00          | view  |     |         | $\bigcirc$ | $\bigcirc$ | $\bigcirc$ |    |       | <mark>ີ ຈ</mark> ີ 🖸     | ധ                               |
|                       | 0       | Customer.Three           | Yealink T46S VDM | 15                    | 705EC07CE453          | view  |     |         |            |            |            |    |       | ື                        | Ø                               |
|                       | ×       | Delete                   |                  |                       |                       |       |     |         |            |            |            |    |       | ¢                        | 1 3                             |
|                       |         |                          |                  |                       | Save                  |       |     |         |            |            |            |    |       |                          |                                 |
|                       |         |                          |                  |                       |                       |       |     |         |            |            |            |    |       |                          |                                 |

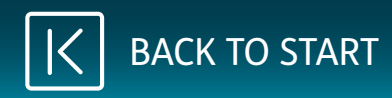

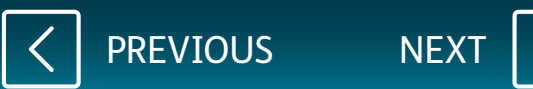

On the new screen, click **General Settings**.

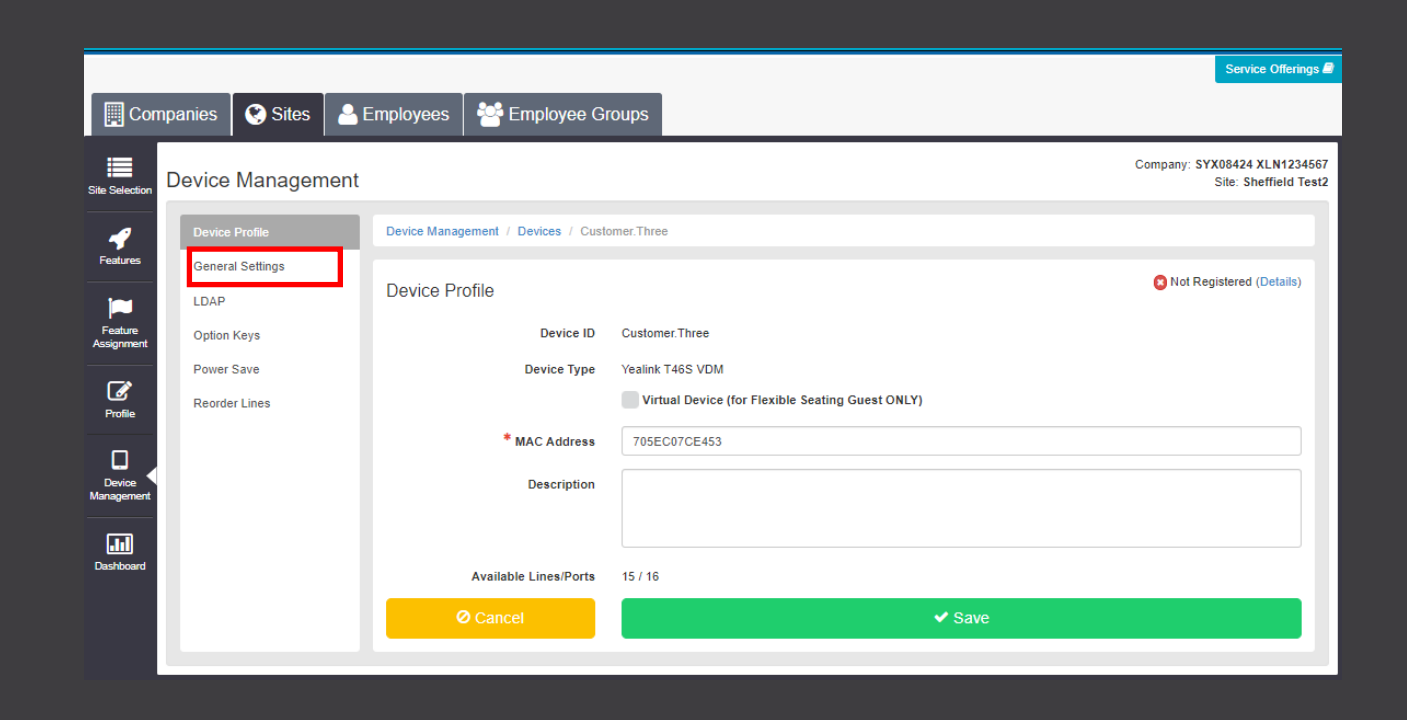

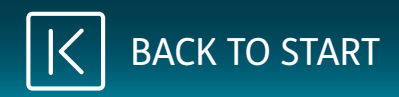

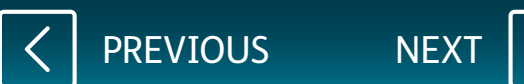

Next to the **BLF - Busy Lamp Field** option, click the **On** button followed by **Save**.

|                      |                     |                                      |                                              | Service Offerings 🛢                                   |
|----------------------|---------------------|--------------------------------------|----------------------------------------------|-------------------------------------------------------|
| Com                  | npanies 🛛 🔇 Sites 🖌 | Semployees Employee Grou             | ups                                          |                                                       |
|                      |                     |                                      |                                              |                                                       |
| Site Selection       | Device Managemer    | nt                                   |                                              | Company: SYX08424 XLN1234567<br>Site: Sheffield Test2 |
|                      |                     |                                      | -                                            |                                                       |
| Features             | Device Profile      | Device Management / Devices / Custom | er. I hree                                   |                                                       |
|                      | General Settings    | General Settings                     |                                              |                                                       |
| Foothum              | LDAP                |                                      |                                              |                                                       |
| Assignment           | Option Keys         | # Sidecare                           | None                                         |                                                       |
| Ø                    | Power Save          | # SideCars                           | None                                         |                                                       |
| Profile              | Reorder Lines       | BLF Start Position                   | First Available Line Key                     | ~                                                     |
|                      |                     |                                      |                                              |                                                       |
| Device<br>Management |                     |                                      |                                              |                                                       |
|                      |                     |                                      | Default                                      | Custom Selection                                      |
| Dashboard            |                     | Transfer Type                        | Consultative                                 | Consultative Blind                                    |
|                      |                     | BLF - Busy Lamp Field                | Off                                          | On Off                                                |
|                      |                     | ACD - Automatic Call Distribution    | Off                                          | On Off                                                |
|                      |                     | MCN - Missed Call Notification       | On                                           | On Off                                                |
|                      |                     | Headset Memory Mode                  | Off                                          | On Off                                                |
|                      |                     |                                      |                                              |                                                       |
|                      |                     | Audio Codec Preferences              | Default (G722.G711A.G729)     Custom Selecti | ion                                                   |
|                      |                     |                                      |                                              |                                                       |
|                      |                     |                                      |                                              |                                                       |
|                      |                     | ⊘ Cancel                             |                                              | ✓ Save                                                |
|                      |                     |                                      |                                              |                                                       |

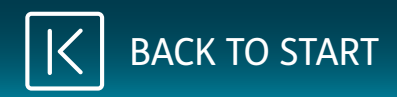

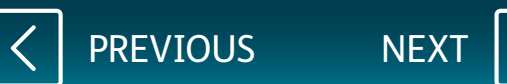

#### Click on **Employees** on the top navigation bar followed by the **green search button**.

Click **Select** next to the active user you need to register followed by the **Service Settings** button on the navigation bar on the left.

|                      |                    |                                  |              |              |         |                 |           |                    | Service Offerings |
|----------------------|--------------------|----------------------------------|--------------|--------------|---------|-----------------|-----------|--------------------|-------------------|
| Com                  | panies             | 🔇 Sites 🕹 Emp                    | oloyees  😤 E | mployee Grou | ps      |                 |           |                    |                   |
| Employee             | Employee Selection |                                  |              |              |         |                 |           |                    |                   |
| Selection            | 🗸 Act              | ive 🔽 Pending 🔽 Error 🗸          | Inactive     |              |         |                 |           |                    |                   |
| Add<br>Employee      | Searc              | ch By Users Name, Site Or Telep  | hone Number  |              |         |                 |           |                    | ٩                 |
|                      | 19 Emp             | loyees found. Displaying all Emp | ployees.     |              |         |                 |           |                    |                   |
| Profile              |                    | Username                         | Status       | First Name   | Surname | Phone Number    | Extension | Site Name          |                   |
| ٠                    |                    | Admin                            | Inactive     |              |         |                 |           |                    | ♦ Select          |
| Service<br>Settings  |                    | Customer.Eight                   | Active       | Customer     | Eight   | +44 114 3222834 | 2834      | Sheffield Test2    | ♦ Select          |
| -                    |                    | Customer.Eleven11                | Active       | Customer     | Eleven  | +44 114 6980050 | 0050      | TEST BED NEW       | ♦ Select          |
| Features             |                    | Customer.Five                    | Active       | Customer     | Five    | +44 114 3220475 | 0475      | XLN Sheffield Test | ♦ Select          |
|                      |                    | Customer.Four                    | Active       | Customer     | Four    | +44 114 3220474 | 0474      | XLN Sheffield Test | Select            |
| Assignment           |                    | Customer.Nine                    | Active       | Customer     | Nine    | +44 114 3220479 | 0479      | XLN Sheffield Test | Select            |
|                      |                    | Customer.Nine09                  | Active       | Customer     | Nine    | +44 114 6980051 | 0051      | TEST BED NEW       | Select            |
| Devices              |                    | Customer.One                     | Active       | Customer     | One     | +44 330 1248215 | 8215      | XLN Sheffield Test | ♦ Select          |
| Applications         |                    | Customer.Seven                   | Active       | Customer     | Seven   | +44 114 3220477 | 0477      | XLN Sheffield Test | Select            |
|                      |                    | Customer.Six                     | Active       | Customer     | Six     | +44 114 3220476 | 0476      | XLN Sheffield Test | ♦ Select          |
| Group<br>Memberships |                    | Customer.Ten                     | Active       | Customer     | Ten     | +44 114 3220480 | 0480      | XLN Sheffield Test | ♦ Select          |
|                      |                    | Customer.Ten10                   | Active       | Customer     | Ten     | +44 114 6980052 | 0052      | TEST BED NEW       | Select            |
| Admin<br>Privileges  |                    | Customer. Three                  | Inactive     | Customer     | Three   |                 |           |                    | ♦ Select          |
|                      |                    | Customer.Three03                 | Active       | Customer     | Three   | +44 114 3222832 | 2832      | Sheffield Test2    | ♦ Select          |
| Dashboard            |                    | Customer.Twelve12                | Active       | Customer     | Twelve  | +44 114 6980053 | 0053      | TEST BED NEW       | ♦ Select          |

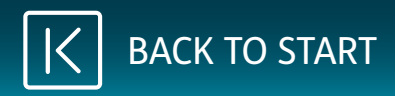

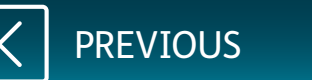

To add Busy Lamp Field to the registered phone, scroll to the bottom of the screen.

|                       |                     |                           |                         |    |                                               |          |     | Service 0                            | Offerings 🗐           |
|-----------------------|---------------------|---------------------------|-------------------------|----|-----------------------------------------------|----------|-----|--------------------------------------|-----------------------|
| Con                   | npanies 🔇 🥙 Sites 🐣 | Employees                 | Sector 2 Compose Groups |    |                                               |          |     |                                      |                       |
| Employee<br>Selection | Service Settings    |                           | Design Design de        |    |                                               |          | Cor | pany: SYX08424 XL<br>Employee: Custo | N1234567<br>mer.Eight |
| Add<br>Employee       | Employee Settings   |                           | Service Passwords       |    |                                               |          |     |                                      |                       |
| Profile               | Status<br>Site Name | Active<br>Sheffield Test2 |                         |    |                                               |          |     |                                      |                       |
| Service<br>Settinger  | * Username          | Customer.Eight            | ser                     | ~  | * First Name                                  | Customer |     |                                      |                       |
|                       | * Contract Term     | One Day                   |                         | ~  | * Surname                                     | Eight    |     |                                      |                       |
| Features              | * Language          | English                   |                         | ~  | * Caller ID First Name<br>* Caller ID Surname | Customer |     |                                      |                       |
| Assignment            |                     |                           |                         |    |                                               | _        |     |                                      |                       |
| Devices               | Primary Number      | Vse Public                | Number                  |    |                                               |          |     |                                      | ٦                     |
| Applications          | Directory Number    | +44 1143 2228             | 34                      |    | Change                                        |          |     |                                      |                       |
| Group<br>Memberships  | Extension           | 2034                      |                         |    |                                               |          |     |                                      |                       |
| Admin<br>Privileges   | Feature Package     |                           |                         |    |                                               |          |     |                                      |                       |
| Dashboard             | • Hosted Fixed Us   | ser                       | Hosted Functional Us    | er | Hosted Mobile                                 | User     |     |                                      |                       |

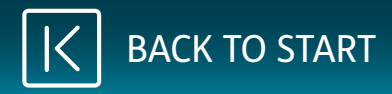

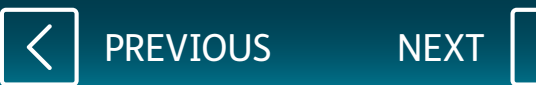

Click the slider to turn on the **Busy Lamp Field** and click **Save**.

| • Hosted Fixed Use                                                      | r 🚯 H                                        | Hosted Functional User                                                                                                    | Hosted Mobile Use                                                                                                    | er                                                                                                    |                                                                                                    |
|-------------------------------------------------------------------------|----------------------------------------------|----------------------------------------------------------------------------------------------------|----------------------------------------------------------------------------------------------------|----------------------------------------------------------------------------------------------------|----------------------------------------------------------------------------------------------------|
| Off                                                                     |                                              | Off                                                                                                    | On                                                                                                    |                                                                                                    |                                                                                                    |
| Optional Add-On Feature F                                               | Packages                                     |                                                                                                    |                                                                                                    |                                                                                                    |                                                                                                    |
| Busy Lamp Field                                                         |                                              | 3 Call Centre Agent                                                                                                    | Call Centre Supervis                                                                                                    | sor Ø Fax Messaging                                                                                                    |                                                                                                    |
| Off                                                                     |                                              | Off                                                                                                    | Off                                                                                                    | Off                                                                                                    |                                                                                                    |
| 🖲 Go TAPI                                                               |                                              | UC Office Desktop                                                                                                    | Voice Recording                                                                                                    | CRM add-ons                                                                                                    |                                                                                                    |
| Off                                                                     |                                              | On                                                                                                    | Off                                                                                                    | Off                                                                                                    |                                                                                                    |
| Receptionist                                                            |                                              | OUC Office                                                                                                    |                                                                                                    |                                                                                                    |                                                                                                    |
| Off                                                                     |                                              | Off                                                                                                    |                                                                                                    |                                                                                                    |                                                                                                    |
| Device Selection                                                        |                                              |                                                                                                    |                                                                                                    |                                                                                                    |                                                                                                    |
| Device ID No Device<br>Device Type No Device<br>MAC Address MAC Address |                                              |                                                                                                    | ~                                                                                                    |                                                                                                    |                                                                                                    |
|                                                                         |                                              |                                                                                                    |                                                                                                    |                                                                                                    |                                                                                                    |
|                                                                         |                                              |                                                                                                    |                                                                                                    |                                                                                                    |                                                                                                    |
| ✓ More Options                                                          |                                              |                                                                                                    |                                                                                                    |                                                                                                    |                                                                                                    |
|                                                                         |                                              |                                                                                                    | Γ                                                                                                    |                                                                                                    |                                                                                                    |
| <b>9</b> Deactiva                                                       | te                                           |                                                                                                    |                                                                                                    | ✓ Save                                                                                                    |                                                                                                    |
|                                                                         | Hosted Fixed Use   Optional Add-On Feature I | Hosted Fixed User   Off   Optional Add-On Feature Packages     Off     Off              Other <th>Hosted Fixed User   Off   Off<!--</th--><th><ul> <li>Hosted Fixed User</li> <li>Orr</li> </ul>    Optional Add-On Feature Packages    <ul> <li>Optional Add-On Feature Packages</li> <li>Optional Add-On Feature Packages</li> <li>Optional Add-On Feature Packages</li> <li>Optional Add-On Feature Packages</li> <li>Optional Add-On Feature Packages</li> <li>Optional Add-On Feature Packages</li> <li>Optional Add-On Feature Packages</li> <li>Optional Add-On Feature Packages</li> <li>Optional Add-On Feature Packages</li> <li>Optional Add-On Feature Packages</li> <li>Optional Add-On Feature Packages</li> <li>Optional Add-On Feature Packages</li> <li>Optional Add-On Feature Packages</li> <li>Optional Optional Optional</li></ul></th><th><ul> <li>Hosted Fixed User</li> <li>Hosted Mobile User</li> <li>Ori</li> </ul>    Optional Add-On Feature Packages    <ul> <li>Optional Add-On Feature Packages</li> </ul>    O Call Centre Agent <ul> <li>O Call Centre Agent</li> <li>O Call Centre Agent</li> <li>O Call Centre Agent</li> <li>O Call Centre Supervisor</li> <li>O Fax Messaging</li> <li>O Call Centre Agent</li> <li>O Call Centre Supervisor</li> <li>O Call Centre Agent</li> <li>O Call Centre Supervisor</li> <li>O Call Centre Agent</li> <li>O Call Centre Supervisor</li> <li>O Call Centre Agent</li> <li>O Call Centre Supervisor</li> <li>O Call Centre Supervisor</li> <li>O Call Centre</li></ul></th></th> | Hosted Fixed User   Off   Off </th <th><ul> <li>Hosted Fixed User</li> <li>Orr</li> </ul>    Optional Add-On Feature Packages    <ul> <li>Optional Add-On Feature Packages</li> <li>Optional Add-On Feature Packages</li> <li>Optional Add-On Feature Packages</li> <li>Optional Add-On Feature Packages</li> <li>Optional Add-On Feature Packages</li> <li>Optional Add-On Feature Packages</li> <li>Optional Add-On Feature Packages</li> <li>Optional Add-On Feature Packages</li> <li>Optional Add-On Feature Packages</li> <li>Optional Add-On Feature Packages</li> <li>Optional Add-On Feature Packages</li> <li>Optional Add-On Feature Packages</li> <li>Optional Add-On Feature Packages</li> <li>Optional Optional Optional</li></ul></th> <th><ul> <li>Hosted Fixed User</li> <li>Hosted Mobile User</li> <li>Ori</li> </ul>    Optional Add-On Feature Packages    <ul> <li>Optional Add-On Feature Packages</li> </ul>    O Call Centre Agent <ul> <li>O Call Centre Agent</li> <li>O Call Centre Agent</li> <li>O Call Centre Agent</li> <li>O Call Centre Supervisor</li> <li>O Fax Messaging</li> <li>O Call Centre Agent</li> <li>O Call Centre Supervisor</li> <li>O Call Centre Agent</li> <li>O Call Centre Supervisor</li> <li>O Call Centre Agent</li> <li>O Call Centre Supervisor</li> <li>O Call Centre Agent</li> <li>O Call Centre Supervisor</li> <li>O Call Centre Supervisor</li> <li>O Call Centre</li></ul></th> | <ul> <li>Hosted Fixed User</li> <li>Orr</li> </ul> Optional Add-On Feature Packages <ul> <li>Optional Add-On Feature Packages</li> <li>Optional Add-On Feature Packages</li> <li>Optional Add-On Feature Packages</li> <li>Optional Add-On Feature Packages</li> <li>Optional Add-On Feature Packages</li> <li>Optional Add-On Feature Packages</li> <li>Optional Add-On Feature Packages</li> <li>Optional Add-On Feature Packages</li> <li>Optional Add-On Feature Packages</li> <li>Optional Add-On Feature Packages</li> <li>Optional Add-On Feature Packages</li> <li>Optional Add-On Feature Packages</li> <li>Optional Add-On Feature Packages</li> <li>Optional Optional Optional</li></ul> | <ul> <li>Hosted Fixed User</li> <li>Hosted Mobile User</li> <li>Ori</li> </ul> Optional Add-On Feature Packages <ul> <li>Optional Add-On Feature Packages</li> </ul> O Call Centre Agent <ul> <li>O Call Centre Agent</li> <li>O Call Centre Agent</li> <li>O Call Centre Agent</li> <li>O Call Centre Supervisor</li> <li>O Fax Messaging</li> <li>O Call Centre Agent</li> <li>O Call Centre Supervisor</li> <li>O Call Centre Agent</li> <li>O Call Centre Supervisor</li> <li>O Call Centre Agent</li> <li>O Call Centre Supervisor</li> <li>O Call Centre Agent</li> <li>O Call Centre Supervisor</li> <li>O Call Centre Supervisor</li> <li>O Call Centre</li></ul> |

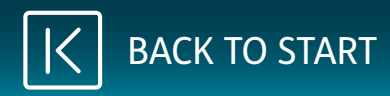

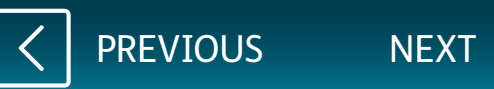

Once the changes have been saved, click on the **Devices** button on the navigation bar on the left.

Then click on the yellow cog under the phone.

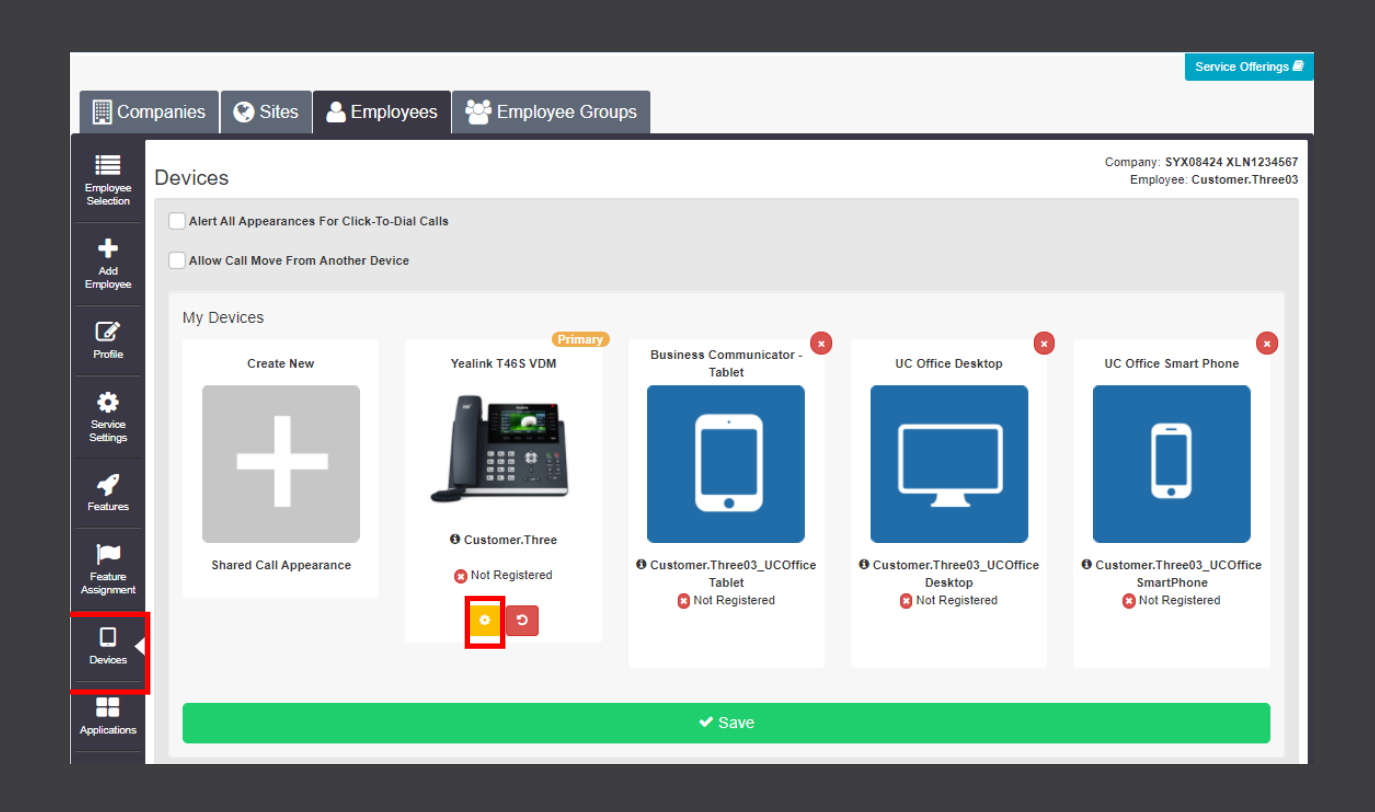

PREVIOUS

NEX

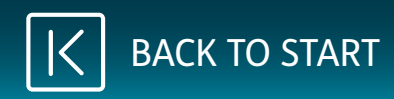

To change the phone's ringtone, select one of the options in the drop down list and then click **Save**.

You can also send a command to restart the phone on this page.

When you scroll down you will see the options for adding calling lines to the buttons on the side of the screen.

|                               |                               | Service Offerings 🖉                                                             |
|-------------------------------|-------------------------------|---------------------------------------------------------------------------------|
| 🔲 Companies 🛛 😵 Sites 🔒       | Employees Employee Groups     |                                                                                 |
| Device Management             |                               | Company: SYX08424 XLN1234567<br>Employee: Customer.Three03                      |
| Option Keys                   | Devices / Customer.Three      |                                                                                 |
| Add Reorder Lines<br>Employee | Option Keys                   |                                                                                 |
| Profile<br>Convince           | Y                             | ealink T46S                                                                     |
| Settings<br>Features          | Main Line<br>Line 2<br>Line 3 | Yealink                                                                         |
| Devices<br>Applications       | ACD - OFT Have                | will not update. Please use the tables below for Line key and Soft key updates. |
| Group<br>Memberships          |                               | Previous Next                                                                   |
| Admin<br>Privileges           | Line Keys Soft Keys           | Ringer Ö Reboot                                                                 |
| Left<br>Dashboard             | Show 10 V Line Keys           | 1 2 3 .                                                                         |

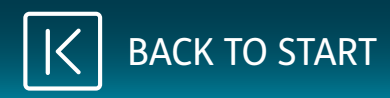

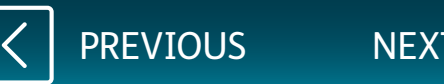

Once you have scrolled down, click on one of the options for **Not Configured**.

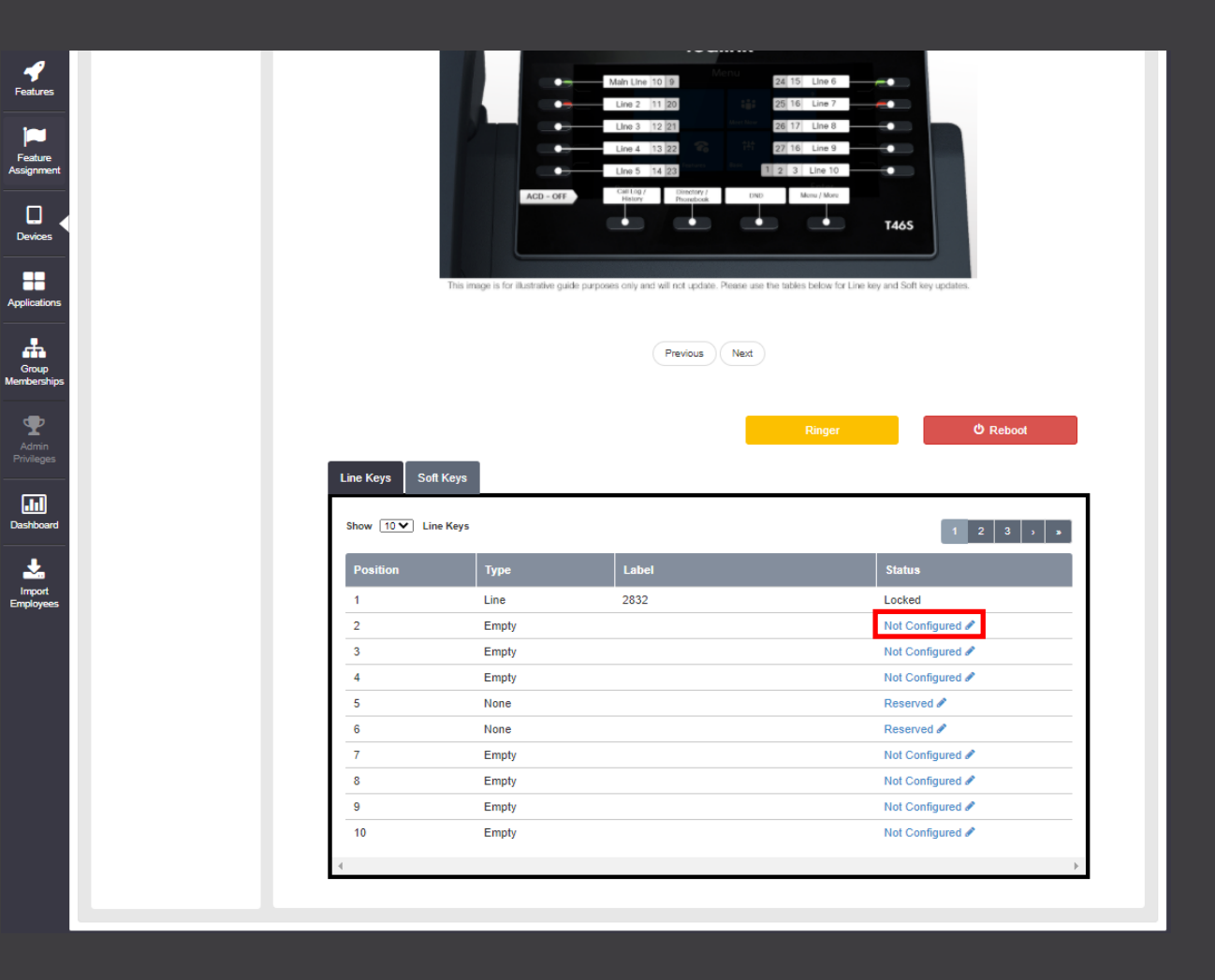

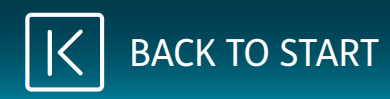

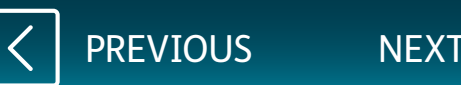

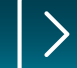

On the drop down, select the **BLF option** and click **Save**.

If you want to set up a speed dial, click the speed dial option from the drop down and click **Save**.

You will then need to enter the name and number for the speed dial and press **Save** again.

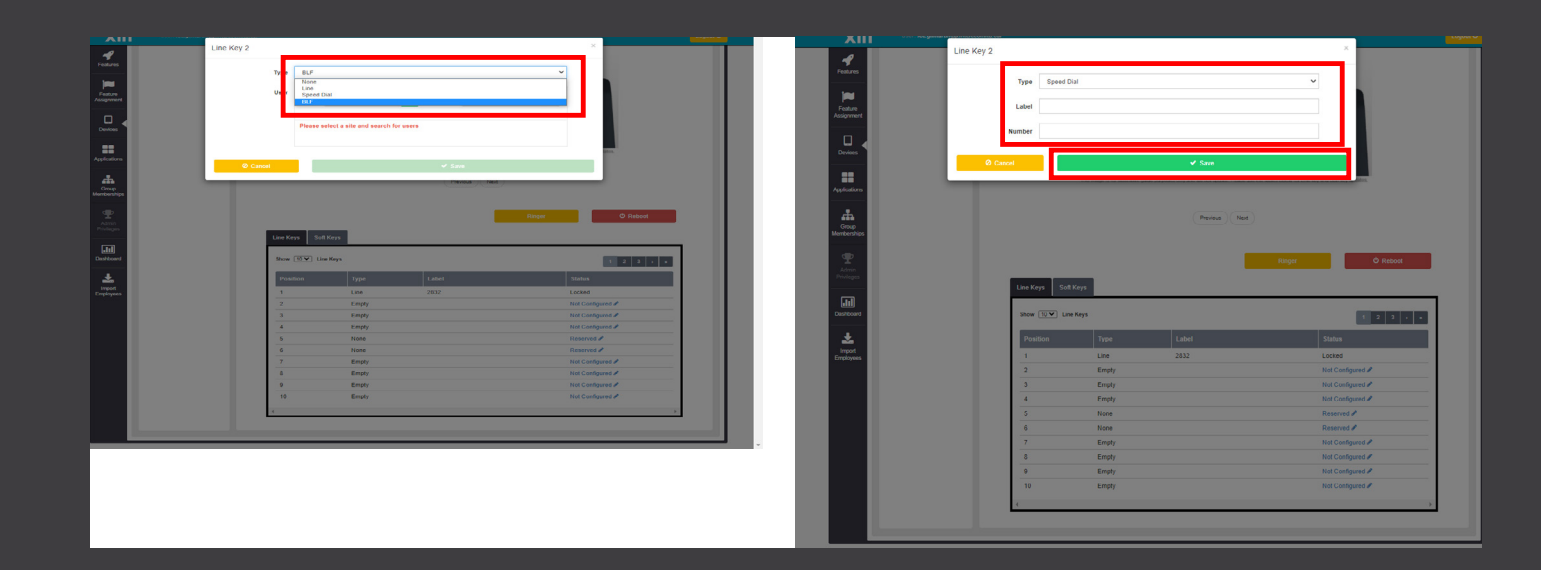

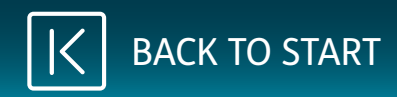

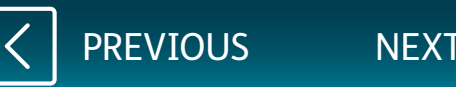

Click on the green search button, then select the first user in the list and press **Save**.

This will need to be repeated for every line you want to add and for every desktop phone you have in use.

|                                                                                                    | telecomitd.csr                                                                                                    |  |
|----------------------------------------------------------------------------------------------------|----------------------------------------------------------------------------------------------------|--|
| Features<br>Features<br>Features<br>Assignment<br>Devices<br>Applications<br>Group<br>Memberships<br>Admin<br>Privaligas | re Key 2                                                                                                    |  |
| Impot<br>Employees                                                                                                    | Position     Type     Label     Status       1     Line     2832     Locked       2     Empty     Not Configured #       3     Empty     Not Configured #       4     Empty     Not Configured #       5     None     Reserved #       6     None     Reserved #       7     Empty     Not Configured #       8     Empty     Not Configured #       9     Empty     Not Configured #       10     Empty     Not Configured # |  |

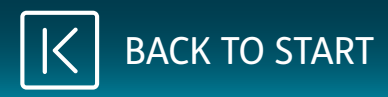

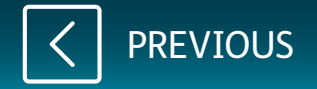